## How to disable QB backup reminder in MyVAO

As all data is automatically backup on MyVAO, you can safely disable the back reminders inside QB itself

- 1. Go to File>Back up Company->Create Local backup
- 2. On the next screen select Local Backup and then click on the Options button
- 3. In the Backup Options box, type in r:\ as the backup location and then uncheck the box to remind you to back up the company file every (highlighted below):

| Backup Options                                                                                  | × |
|-------------------------------------------------------------------------------------------------|---|
| Use this window to set default options for your manual and automatic backups.                   |   |
| LOCAL BACKUP ONLY                                                                               |   |
| Tell us where to save your backup copies (required)                                             |   |
| Browse                                                                                          |   |
| Add the date and time of the backup to the file name (recommended)                              |   |
| Limit the number of backup copies in this folder to                                             |   |
| ONLINE AND LOCAL BACKUP                                                                         |   |
| Remind me to back up when I close my company file every 4 times.                                |   |
| Select an option to verify that your company data is OK (that is, not corrupted) when you save. |   |
| Complete verification (recommended)                                                             |   |
| <u>Q</u> uicker verification                                                                    |   |
| <u>N</u> o verification Help me choose                                                          |   |
| OK Cancel Help                                                                                  |   |

4. Click OK and then click CANCEL on the Create Backup screen